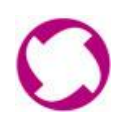

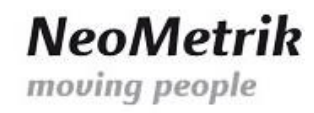

# MoviCloud – Anleitung zum Einrichten der VPN-Verbindung unter Windows 7

- 1. Einrichten und Aufbauen der L2TP/IPsec-VPN-Verbindung
  - a. Rechtklick auf das Netzwerk-Symbol in der Taskleiste und Auswahl "Netzwerk- und Freigabecenter öffnen":

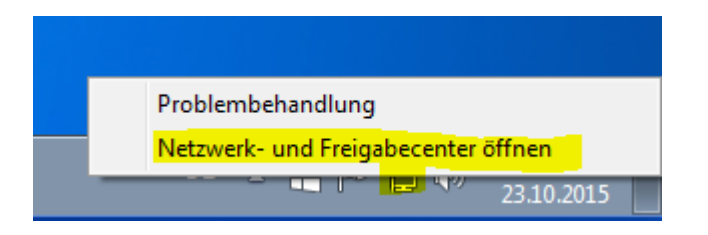

b. Im Netzwerk- und Freigabecenter auf "Neue Verbindung oder neues Netzwerk einrichten" klicken:

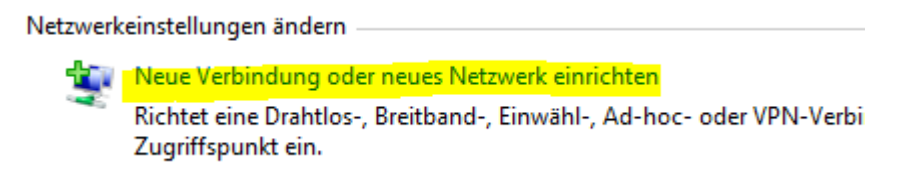

c. Auf "Verbindung mit dem Arbeitsplatz herstellen" und anschließend auf "Weiter" klicken:

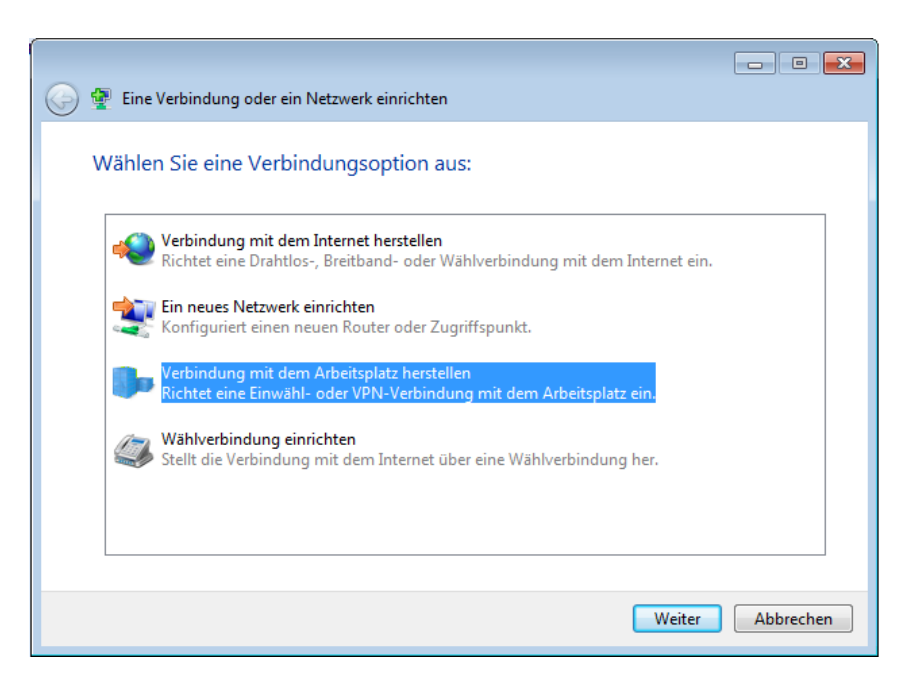

NeoMetrik GmbH Philipp-Reis-Str. 4-8 63150 Heusenstamm Volksbank Maingau eG BIC GENODE510BH IBAN DE56505613150000999920

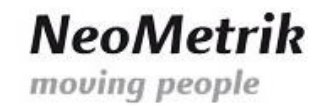

d. Auf "Nein, eine neue Verbindung erstellen" und anschließend auf "Weiter" klicken:

Möchten Sie eine bestehende Verbindung verwenden?

Nein, eine neue Verbindung erstellen

- Ja, eine bestehende Verbindung auswählen
- e. Auf "Die Internetverbindung (VPN) verwenden" klicken:

Wie möchten Sie eine Verbindung herstellen?

 Die Internetverbindung (VPN) verwenden Verbindung über ein VPN-Netzwerk (VPN=Virtuelles privates Netzwerk) durch das Internet herstellen.

f. Tragen Sie bei "Internetadresse" die von uns übermittelte Adresse Ihres Servers ein.
 Bei "Zielname" tragen Sie z.B. "MoviNeo VPN" ein.
 Aktivieren Sie die Auswahlbox "Jetzt nicht verbinden, nur für spätere Verwendung einrichten".
 Klicken Sie anschließend auf "Weiter".

Geben Sie die Internetadresse zum Herstellen einer Verbindung ein.

Diese Adresse können Sie vom Netzwerkadministrator erhalten.

| Internetadresse:   | < Die IP-Adresse des MoviNeo-Servers eintragen> |
|--------------------|-------------------------------------------------|
| Zielname:          | MoviNeo VPN                                     |
|                    |                                                 |
| Eine Smartcard ven | wenden                                          |

Anderen Benutzern erlauben, diese Verbindung zu verwenden

Erlaubt jedem, der Zugang zu diesem Computer hat, diese Verbindung zu verwenden.

🛛 Jetzt nicht verbinden, nur für spätere Verwendung einrichten

NeoMetrik GmbH Philipp-Reis-Str. 4-8 63150 Heusenstamm Abbrechen

Weiter

g. Tragen Sie die folgenden Benutzerdaten ein:

"Benutzername": movineo "Kennwort": Mneo\$Neome

Geben Sie den Benutzernamen und das Kennwort ein.

Benutzername: movineo Kennwort: Ceichen anzeigen Domäne (optional):

Klicken Sie anschließend auf "Erstellen".

- h. Klicken Sie auf "Schließen":
- i. Klicken Sie mit der linken Maustaste auf das Netzwerksymbol in der Taskleiste, wählen Sie die die VPN-Verbindung aus auf klicken Sie auf "Verbinden":

| MoviNeo VPN | Verbinden |
|-------------|-----------|
|             |           |

j. Klicken Sie auf "Eigenschaften":

| Benutzemame: | movineo                       |
|--------------|-------------------------------|
| Domäne:      |                               |
| Benutzemam   | en und Kennwort speichem für: |

NeoMetrik GmbH Philipp-Reis-Str. 4-8 63150 Heusenstamm Volksbank Maingau eG BIC GENODE510BH IBAN DE56505613150000999920

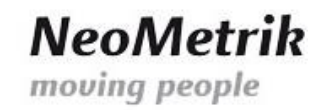

k. Auf dem Reiter "Sicherheit" wechseln Sie den VPN-Typ von "Automatisch" auf "Layer-2-Tunneling-Protokoll mit IPsec (L2TP/IPSec). Klicken Sie anschließend auf "Erweiterte Einstellungen":

| Allgemein   | Optionen   | <mark>Sicherhe</mark> it | Netzwerk       | Freigabe       |         |
|-------------|------------|--------------------------|----------------|----------------|---------|
| VPN-Typ:    |            |                          |                |                |         |
| Layer-2-Tr  | unneling-P | rotokoll mit li          | Psec (L2TP/    | IPSec)         |         |
|             |            |                          | Erw            | eiterte Einste | llungen |
| Datenvers   | chlüsselun | g:                       |                |                |         |
| Erforderlic | h (Verbind | ung trennen              | , falls Server | dies ablehnt)  |         |
|             |            |                          |                |                |         |

I. Aktivieren Sie die Auswahlbox "Vorinstallierten Schlüssel für Authentifizierung verwenden". Tragen Sie den Schlüssel "Mneo\$Neome" ein.

| Erweiterte Eigenschaften                                               | ×      |
|------------------------------------------------------------------------|--------|
| L2TP                                                                   |        |
| Ovrinstallierten Schlüssel für Authentifizierung verwenden             |        |
| Schlüssel: Mneo\$Neome                                                 |        |
| Zertifikat f ür die Authentifizierung verwenden                        |        |
| Die Namen- und Verwendungsattribute des Serverzertifikat<br>überprüfen | s      |
|                                                                        |        |
|                                                                        |        |
|                                                                        |        |
| OK Abb                                                                 | rechen |
| überprüfen<br>OK Abb                                                   | rechen |

- m. Klicken Sie im Anschluß direkt aus "OK".
- n. Klicken Sie wieder auf "Eigenschaften". Auf dem Reiter "Netzwerk" machen Sie einen Doppelklick auf den Eintrag "Internetprotokoll Version 4 (TCP/IPv4):

| Allgemein | Optionen                                               | Sicherheit     | Netzwerk    | Freigabe |
|-----------|--------------------------------------------------------|----------------|-------------|----------|
| Diese Ver | Diese Verbindung verwendet folgende Elemente:          |                |             |          |
| 🗹 🔺 Ini   | ternetprotol                                           | coll Version ( | 6 (TCP/IPv6 | )        |
| 🗹 📥 In    | ✓ ▲ Internetprotokoll Version 4 (TCP/IPv4)             |                |             |          |
| 🗹 📙 Da    | 🗹 🚚 Datei- und Druckerfreigabe für Microsoft-Netzwerke |                |             |          |
| 🗹 🖳 Ci    | 🗹 🖳 Client für Microsoft-Netzwerke                     |                |             |          |
|           |                                                        |                |             |          |

NeoMetrik GmbH Philipp-Reis-Str. 4-8 63150 Heusenstamm Volksbank Maingau eG BIC GENODE510BH IBAN DE56505613150000999920

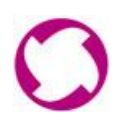

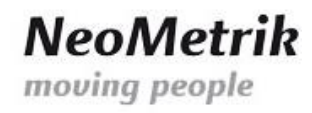

- o. Klicken Sie auf "Erweitert".
- p. Auf dem Reiter "IP-Einstellungen" deaktivieren Sie die Auswahlbox "Standardgateway für das Remotenetzwerk verwenden":

| IP-Einstellungen                                                                                                    | DNS WINS                                |  |
|----------------------------------------------------------------------------------------------------|-----------------------------------------|--|
| Dieses Kontrollkästchen trifft nur zu, wenn Sie gleichzeitig mit einem<br>lokalen und einem Einwählnetzwerk verbunden sind. Wenn das<br>Kästchen aktiviert ist, werden Daten, die nicht an das lokale<br>Netzwerk gesendet werden können, an das Einwählnetzwerk<br>weitergeleitet. |                                         |  |
| - <mark>E S</mark> tandardga                                                                                                    | ateway für das Remotenetzwerk verwenden |  |
| Rassenbasiertes Hinzufügen der Route deaktivieren                                                                                                    |                                         |  |
|                                                                                                    |                                         |  |

- q. Bestätigen und schließen Sie dieses und die folgenden beiden Fenster durch Klicken auf "OK".
- r. Überprüfen Sie nochmals Benutzernamen und das Kennwort. Wenn Sie diese Daten beim nächsten Aufbau der VPN-Verbindung nicht mehr eingeben möchten, so aktivieren Sie die Auswahlbox "Benutezrnamen und Kennwort speichern für". Klicken Sie anschließend auf "Verbinden":

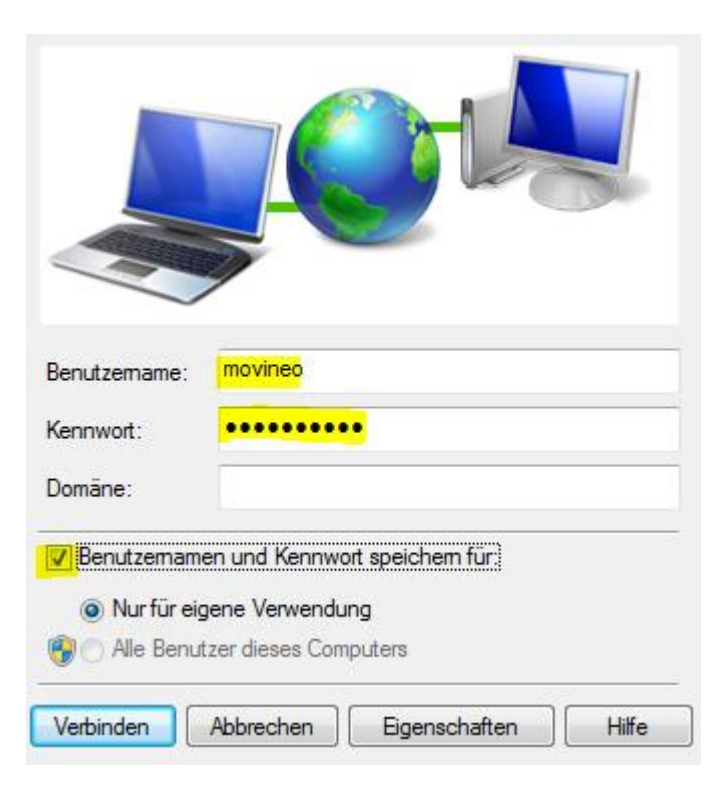

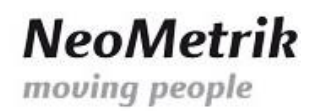

s. Zum Prüfen des erfolgreichen Aufbaus der VPN-Verbindung zu Ihrem MoviNeo-Server klicken Sie wieder mit der linken Maustaste auf das Netzwerksymbol:

| Momentan verbunden mit:       |           | 47 | ^ |
|-------------------------------|-----------|----|---|
| Netzwerk 4<br>Internetzugriff |           |    |   |
| Kein Internetzugriff          |           |    |   |
| Einwähl- und VPN-Netzwerke    |           | ^  | Ш |
| MoviNeo VPN                   | Verbunden |    |   |

t. Nach dem ersten Aufbau der VPN-Verbindung erscheint die Windows Auswahlmaske zum festlegen des Netzwerk-Ortes für das Netzwerk "MoviNeo VPN". Wählen Sie hier entweder "Heimnetzwerk" oder "Arbeitsplatznetzwerk" durch Doppelklick aus.

## Wählen Sie einen Ort für das Netzwerk "MoviNeo VPN" aus.

Der Computer ist mit einem Netzwerk verbunden. Basierend auf dem Standort des Netzwerks werden automatisch die richtigen Netzwerkeinstellungen verwendet.

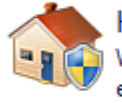

#### Heimnetzwerk

Wenn sich alle Computer dieses Netzwerks bei Ihnen zuhause befinden und Sie sie erkennen, handelt es sich um ein vertrauenswürdiges Heimnetzwerk. Wählen Sie diese Einstellung nicht für öffentliche Plätze aus, z. B. Cafés oder Flughäfen.

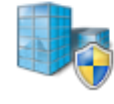

#### Arbeitsplatznetzwerk

Wenn sich alle Computer dieses Netzwerks am Arbeitsplatz befinden und Sie sie erkennen, handelt es sich um ein vertrauenswürdiges Arbeitsplatznetzwerk. Wählen Sie diese Einstellung nicht für öffentliche Plätze aus, z. B. Cafés oder Flughäfen.

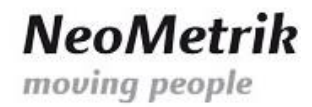

#### 2. Installation von MoviNeo

- a. Klicken Sie auf "Start"  $\rightarrow$  "Computer".
- b. Tragen Sie in der Adresszeile die folgende Adresse ein:

\\<IP-Adresse Ihres Servers>\MoviNeoClient

Tragen Sie das Netzwerkkennwort "Mneo\$Neome" ein und aktivieren Sie die Auswahlbox "Anmeldedaten speichern":

|  | movineo                           |
|--|-----------------------------------|
|  | •••••••••  Anmeldedaten speichern |

c. Starten Sie die MoviNeo-Client Installation durch Doppelklick auf "MoviNeoClient\_1\_XX-XX-XXXXX.exe":

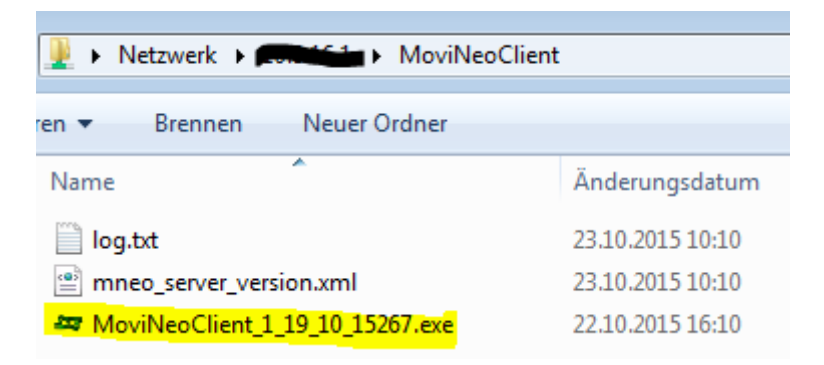

- d. Folgen Sie den Installationsanweisungen.
- e. Tragen Sie in dem Fenster Servereinstellungen die folgenden Daten ein:

| Server-IP / -Name:      | die interne IP-Adresse Ihres Servers> |
|-------------------------|---------------------------------------|
| Domäne / Arbeitsgruppe: | WORKGROUP                             |
| Benutzername:           | movineo                               |
| Passwort:               | Mneo\$Neome                           |

| Neol   | Metrik |
|--------|--------|
| moving | people |

| 25 | Server-Einstellungen   | <b>—X</b> —                                          |
|----|------------------------|------------------------------------------------------|
|    | Server-Einstellungen   |                                                      |
|    | Server-IP / -Name      | <interne ihres="" ip-adesse="" servers=""></interne> |
|    | Domäne / Arbeitsgruppe | WORKGROUP                                            |
|    | Benutzername           | movineo                                              |
|    | Passwort               | •••••                                                |
|    |                        |                                                      |
|    |                        | OK Abbrechen                                         |

f. Bestätigen Sie Eingaben mit "OK" und beenden Sie die Installation.

### Dokumenthistorie

| Datum      | Autor | Revision | Kommentar |
|------------|-------|----------|-----------|
| 12.10.2015 | СН    | 001      | Erstellt  |
|            |       |          |           |
|            |       |          |           |
|            |       |          |           |